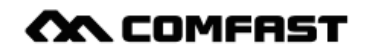

Telepítési útmutató

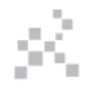

Realtek Driver Installation M0304322 Version2.0

## 1. A hardver telepítése

Az USB adaptert kétféle módon telepíthetjük. 1. Illessze az USB adaptert közvetlenül a számítógép USB-portjába.

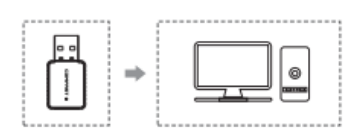

2. Csatlakoztassa az USB adaptert a számítógép USB portjához USB hosszabbító kábel segítségével (az USB hosszabbító kábelt külön kell megvásárolnia).

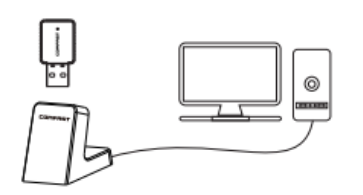

Megjegyzés: Asztali számítógép használata esetén ajánlott az USB hosszabbító kábelt a számítógép hátsó USB-portjához csatlakoztatni. (A számítógép elülső oldalán található USB bemenetek gyakran elégtelen teljesítményűek vagy már foglaltak.)

# 2. Az illesztőprogram telepítése

1. Helyezze a telepítő CD-t a számítógép meghajtójába.

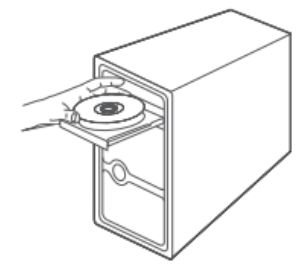

2. Nyissa meg az illesztőprogram mappáját, majd kattintson a telepítőfájlra "Setup.exe". Kattintson a "Tovább" (Next) gombra a telepítés befejezéséhez.

(Megjegyzés: ha a telepítő fájl tömörített csomag, a telepítéshez ki kell tömörítenie.)

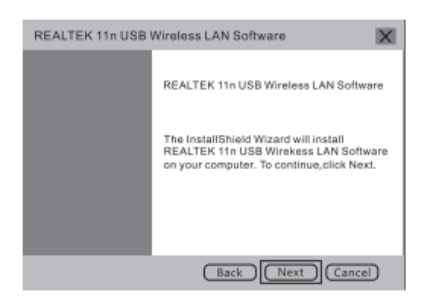

3. A telepítés befejezése után a képernyő jobb alsó sarkában (a tálca jobb szélén) a következő

alkalmazás jelenik meg: REALTEKK Client Management Software, mely jelzi, hogy a telepítés sikeres volt.

## 3. Hálózati beállítások

1. A hálózati kártya ügyfélkezelő szoftver (Network Card Client Management Software) megnyitásához kattintson duplán a vezeték nélküli hálózati kártya kezelelő ikonjára **ul**.

2. Kattintson a "rendelkezésre álló hálózat" (Available Network) menüpontra, válassza ki az SSID-t, amelyhez csatlakozni szeretne, majd kattintson a "Hozzáadás a profilhoz" (Add to profile) az alább látható módon.

| REALTEK 1                 | 1n USB V                                                                    | Vireless | LAN Utilit | y 📃 🗖                  |        |  |
|---------------------------|-----------------------------------------------------------------------------|----------|------------|------------------------|--------|--|
| Refresh ( R ) !           | Mode ( M                                                                    | ) Abou   | t(A)       |                        |        |  |
| MyComputer<br>Realtek RTL | General Profile Available Network Status Statistics<br>Available Network(S) |          |            |                        |        |  |
|                           | SSID (                                                                      | hannel   | Encryption | Network Authentication | Signal |  |
|                           | Comfast                                                                     | 4        | AES        | WPA PSK                | 100%   |  |
|                           | смсс                                                                        | 6        | AES        | WPA PSK                | 42%    |  |
|                           |                                                                             | Refresh  | $\Box$ [   | Add to Profile         | ]      |  |

3. Adja meg a hálózati kulcsot (Network Key), írja be újra a megerősítéshez, majd kattintson az OK ok gombra.

| Wireless Network Properties :                                                |  |  |
|------------------------------------------------------------------------------|--|--|
| Profile Name : COMFAST                                                       |  |  |
| Wireless network security<br>This network requires a key for the following : |  |  |
| Network Authentication : WPA2-PSK<br>Data encryption : AES                   |  |  |
| Network key :                                                                |  |  |
| Confirm network key :                                                        |  |  |
| OK Cancel                                                                    |  |  |

4. Sikeres csatlakozás után megjelenik a jelerősség és a kapcsolat minősége, az alább látható módon:

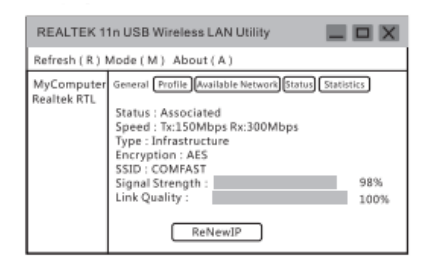

Megjegyzés: Ha nem kap IP-címet, vagy nem kap adatcsomagot, lehetséges, hogy jelszóbeviteli hiba áll fenn. Írja be újra a helyes jelszó. Rögzített IP-című hálózathoz az IP-címet előre kell beállítani.

# 4. A Wifi jeladó beállításai

(Megjegyzés: A Windows 10 nem támogatja ezt a funkciót)

1. Kattintson a management software menüre  $\mathbf{III}$ , majd válassza a hozzáférési pont (Access Point) opciót, az alább látható módon:

| REALTEK 11n USB Wireless LAN Utility |                                                                                                    |  |  |  |
|--------------------------------------|----------------------------------------------------------------------------------------------------|--|--|--|
| Refresh (R)                          | Mode(M) About(A)                                                                                                    |  |  |  |
| MyComputer<br>Realtek RTL            | Base station Network Statistics Access Point Virtual WiFi Type: Encryption : Signal Strength : Link Quality : ReNewIP |  |  |  |

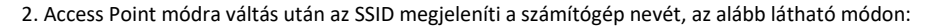

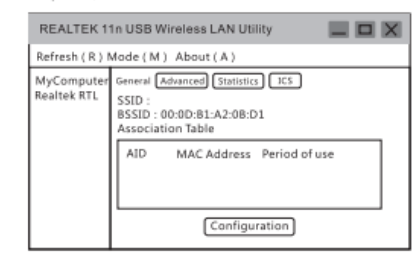

Megjegyzés: A számítógép alapértelmezett neve WiFiSSID. Alapértelmezett módban nincs szükség jelszóra. Ha szüksége van a jelszóra az SSID módosításához, kövesse a további utasításokat.

3. Kattintson a "Configuration" opcióra a vezeték nélküli hálózatok beállítása párbeszédpanel megnyitásához. Itt beállíthatja a hálózat nevét, a csatornát (SSID), titkosítási algoritmust és a jelszót. A beállítások módosítása után kattintson az OK ok gombra.

| Wireless Network Properties :                                                                                                    | X |
|----------------------------------------------------------------------------------------------------|---|
| Network name (SSID) : COMFAST_AP<br>Channel : 6 ( 2437MHz )                                                                                                    |   |
| Wireless network security<br>This network requires a key for the following :<br>Network Authentication : <u>WPA2-P5K</u><br>Data encryption : <u>AES</u><br>Network key :<br>Confirm network key :<br>OK Cancel |   |

4. Kattintson az "ICS" elemre a számítógéphez csatlakoztatott hálózat kiválasztásához,

majd kattintson az Application gombra az alábbi ábra szerint:

(A Win7 rendszer kezelőfelülete itt kissé más lesz, de a beállítások megegyeznek).

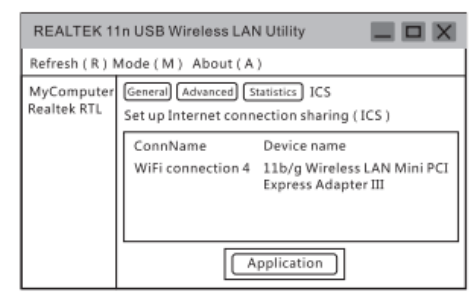

5. Állítsa be a hálózat típusa szerint, és válassza ki a használt hálózatot.

Ha a hálózat IP-címhez és MAC-címhez van kötve, vagy egyetlen számítógép általi felhasználásra korlátozva, nem fogja tudni megosztani a hálózatot.

Ha a telepítés nem sikerült, válassza a manuális hálózat megosztás opciót (lásd "Setting up a network share manually"- hálózat megosztása manuálisan).

#### Megjegyzés:

A. Ha modem (Cat) segítségével kíván a számítógéphez csatlakozni, használja a számítógép szélessávú (broadband) kapcsolatát. Válassza a "Broadband connection" (Szélessávú kapcsolat) opciót.

B. Csatlakoztassa a vezetéket a routertől vagy váltson az internetre. Válassza a helyi kapcsolatnak megfelelő interfészkártya nevét (általában az alapértelmezett).

C. Ha a laptopnak saját vezeték nélküli hálózati kártyája van, válassza az interfész kártya nevét vagy a vezeték nélküli hálózati kártya nevét.

D. Ha 4G hálózati kártyát használ az internet eléréséhez, válassza a 4G hálózati kártya vagy az interfész kártya nevét.

#### Maintenance regulations - karbantartási előírások

Kedves Ügyfelünk,

Köszönjük, hogy **COMFRST** terméket és szolgáltatásokat vásárolt. Jogainak védelme érdekében, kérjük, olvassa el a következő karbantartási előírásokat.

A következők nem ingyenes karbantartásra vonatkoznak, mivel cégünk fizetett szolgáltatást nyújt. Kérjük vegye figyelembe:

- A termék nem a telepítési útmutatónak megfelelő telepítése, a termék nem megfelelő használata, karbantartása vagy tárolása a termék meghibásodásához vagy károsodásához vezethet.
- A termék illetéktelen módosítása vagy a termék vonalkódjának elvesztése vagy megsemmisítése érvényteleníti a jótállást.
- A beállítási- vagy rendszerfájlok illetéktelen módosítása vagy a készülék engedély nélküli szétszerelése a jótállás elvesztését vonja maga után.
- Váratlan tényezők vagy emberi tevékenységek a termék károsodását okozhatják, például nem megfelelő bemeneti feszültség alkalmazása, nem megfelelő üzemeltetési hőmérséklet, víz vagy nedvesség által okozott károsodás, törés, rozsda vagy a termék súlyos oxidációja, stb.
- A fenti és egyéb hibák komoly minőségi károsodáshoz és problémákhoz vezethetnek.

### Vásárlói adatok

| Név                  |  |
|----------------------|--|
| Cím                  |  |
| MAC No.              |  |
| Eladói egység        |  |
| Vásárlási cím        |  |
| Vásárlás dátuma      |  |
| Tel.                 |  |
| Irányítószám         |  |
| Eladási nyugta száma |  |

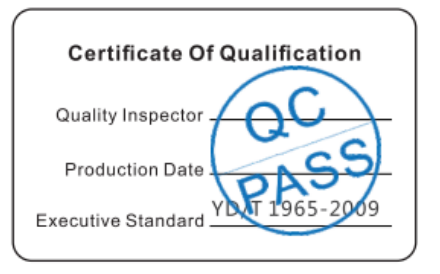

Certificate of Qualification - Minőségi bizonyítvány Quality Inspector - Minőségellenőr Production Date - Gyártás dátuma Executive Standard - Minőség-ellenőrzési szám

**Okomentoval(a):** [1]: FYI, translation from the certificate

# Szerzői jogi információk

#### Nyilatkozat

Shenzen Four Seas Global Link Network Technology Co., Ltd. Company minden jog fenntartva.

Hivatalos írott hozzájárulásunk nélkül tilos e használati utasítás bármely részét lemásolni, fénymásolni, átírni vagy lefordítani bármilyen formában és módon (elektronikus, mechanikus, nyomtatott, vagy bármilyen egyéb módon) a termék reklámozása vagy terjesztése és azáltal haszonszerzés céljából .

A **COMFRET** a Shenzhen Four Seas Global Link Network Technology Co., Ltd. bejegyzett védjegye. A dokumentumban megemlített összes többi védjegy vagy bejegyzett védjegy a tulajdonosok engedélyével szerepelnek.

A használati utasításban szereplő termékleírások és információk csak tájékoztató jellegűek, és előzetes értesítés nélkül módosíthatók. Eltérő megállapodás hiányában ez a használati utasítás csak felhasználói útmutatóként szolgál. Az utasításban található információk nem jelentenek semmilyen garanciát.

Gyártó: Shenzen Four Seas Global Link Network Technology Co., Ltd. Company Address: Room 607-610, Block B Tao JINDI Electronic Business Incubation Base, Tenglong Road, Longhua District, Shenzhen, China Telefon: +86 755 83790059 Web: en.comfast.com.cn